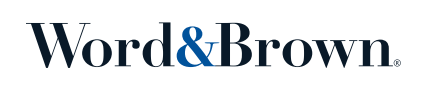

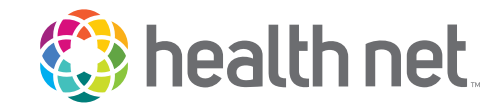

https://yourdentalportal.com/sbd/dental?brand=healthnet

1. Scroll down and click on the "Find a Dentist" button.

| Find Your Dentist                                                                             |  |
|-----------------------------------------------------------------------------------------------|--|
|                                                                                               |  |
| In-Network Dentists<br>Find a local dentist or dental care in your area.<br>Find a Dentist 12 |  |

2. Select a Network from the list below. Then choose to search by Location, Dentist Name, or Practice Name.

| Start New Search   |                                                                           |
|--------------------|---------------------------------------------------------------------------|
| Select a Network   | Health Net DHMO Commercial – CA Only                                      |
| Search for Dentist | <ul> <li>Location</li> <li>Dentist Name</li> <li>Practice Name</li> </ul> |

## Plan/Network (All plans are listed under the Standard Medical Plans):

- DHMO: Health Net DHMO Commercial CA Only
- **PPO**: Health Net PPO Commercial

Word&Brown.

## **Member Enrollment Application**

When completing the Member Enrollment Application (seen below), if you are choosing a Dental HMO plan, then you will be required to provide the Dental HMO provider name and Dental HMO provider ID.

| Spouse/Domestic partner<br>M D F                                    | Last name:                 | First name:                            |        | MI:  |
|---------------------------------------------------------------------|----------------------------|----------------------------------------|--------|------|
| Residence address: 🗌 Check                                          | here if same as subscriber |                                        |        |      |
| City:                                                               |                            |                                        | State: | ZIP: |
| Date of birth (mm/dd/yyyy):                                         |                            | Social Security #/TIN/Matricular ID #: |        |      |
| Participating physician group:                                      |                            | Primary care physician:                |        |      |
| PPG/PCP Enrollment ID # (3 or 4-digit PPG and 6-digit PCP numbers): |                            | Is this your current PCP?              |        |      |